## Speed Wi-Fi DOCK 5G 01 ソフトウェア更新のご案内

このたびは Speed Wi-Fi DOCK 5G 01 をお買い上げいただき、誠にありがとうございます。 ご利用いただくため、最新のソフトウェアでのご使用をお勧めします。

- 本製品の電源を入れ、ホーム画面を表示させます。
  (最新ソフトウェアが公開されている場合は、ソフトウ
- ェア更新通知アイコン 🎚 が表示され、メッセージエリアに
- 新バージョン検出の案内が表示されます)

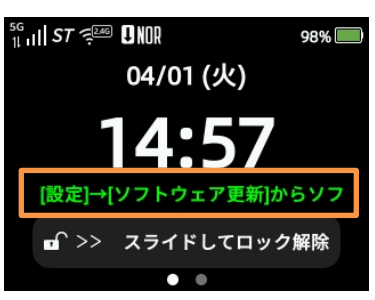

 スライドしてロックを解除し、ホーム画面に入りましたら、設定 メニューのアイコンをタップします。

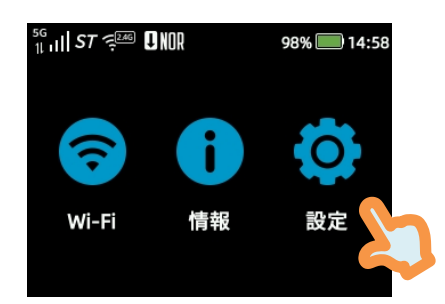

設定メニュー内で画面を一番下までスクロールし、「ソフトウェア更新」を選択します。

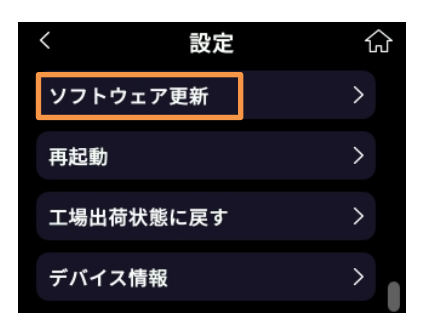

 「最新ソフトウェアがあるか確認」ボタンをタップする と、新バージョンの確認が行われ、結果がポップアップ 表示されます。

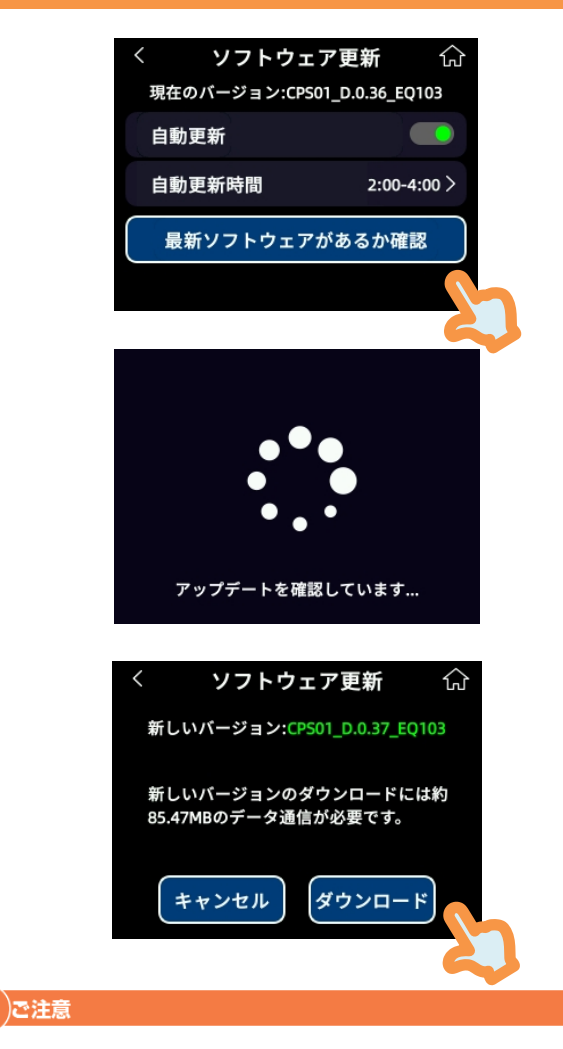

- 「現在のバージョンは最新です。」と表示された場合は、
  ソフトウェアの更新は不要です。
- バージョン確認に失敗した場合は、ホーム画面に戻り、
  手順①から再度お試しください。
- 「ダウンロード」ボタンをタップすると、バッテリー残 量や電波状態に関する注意事項が表示されます。

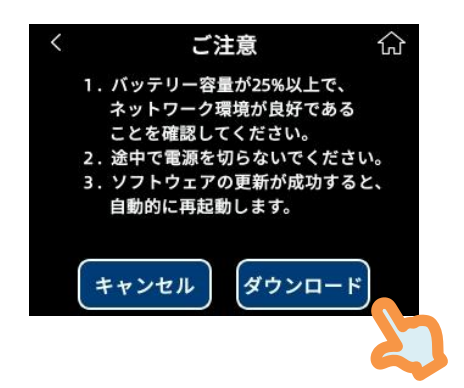

 「ダウンロード」ボタンをタップすると、ダウンロード 確認画面に進みます。

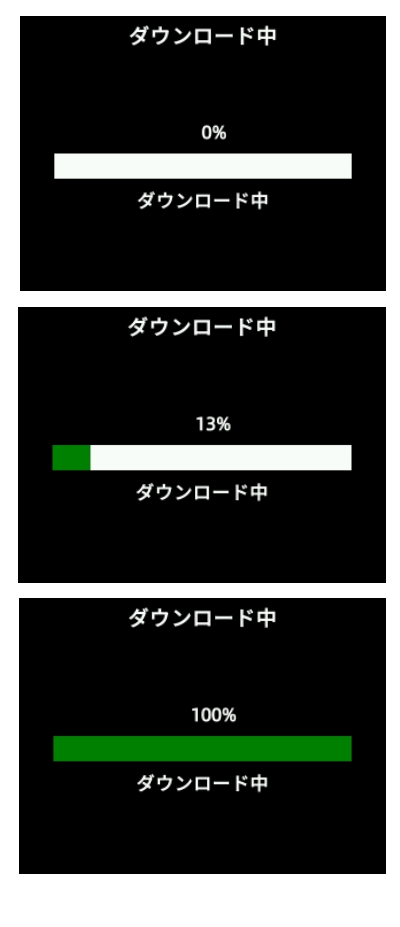

## 〕ご注意

- ソフトウェア更新中は、本製品の電源を切らないでください。
- 画面に「新しいバージョンの更新に失敗しました」と表示された場合は、手順①からやり直してください。

ダウンロード完了後、自動的にインストールが開始され、本体が再起動します。
 再起動後、「新しいバージョンの更新に成功しました」と表示され、3秒後に自動的に閉じます。

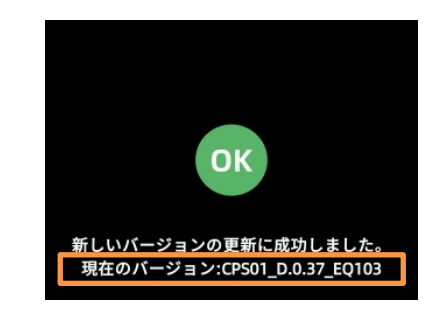

 ソフトウェア更新完了後、「情報」→「端末情報」から、ソ フトウェアバージョンが CPS01\_D.0.37\_EQ103 になっ ていることをご確認ください。

【ソフトウェア更新の注意事項】

- 本製品のバッテリー残量が十分であることを確認の うえ、実施してください。 バッテリー残量が 25%未満の場合はソフトウェア更 新ができません。 残量が少ない場合は、事前に十分に充電してください。
- データ通信量通知機能が「通知して通信を停止」に設定されており、現在のデータ使用量が通知設定値まで90MB未満の場合、ソフトウェアのダウンロードが中断される可能性があります。
- ソフトウェア更新は、通信が安定している良好な電波 環境で行ってください。通信が切断される可能性があ ります。